確定申告会場【サザンクス筑後】の来場予約の変更・キャンセル方法

~ 筑後市公式LINEでの操作方法 ~

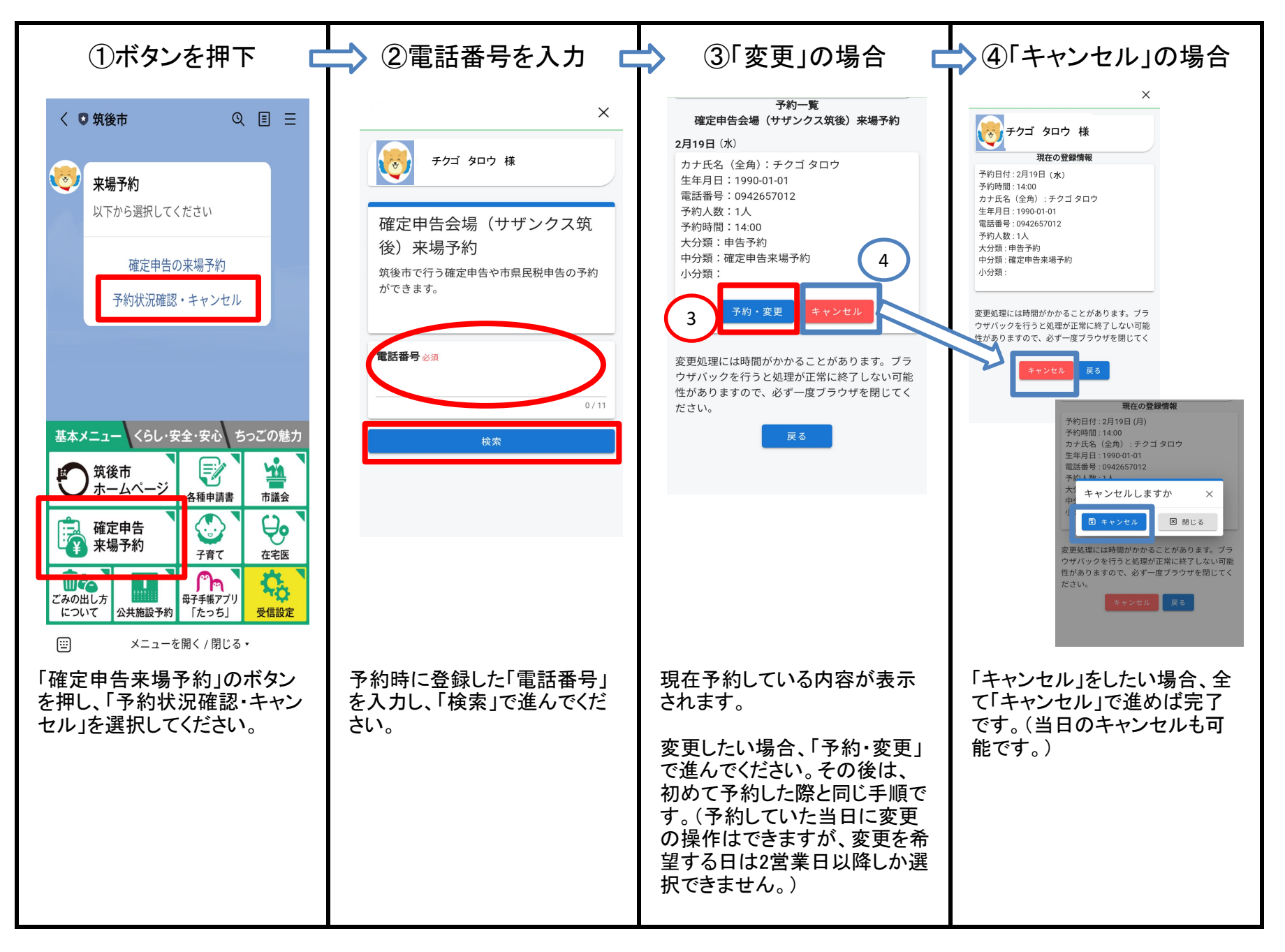